## คู่มือการเพิ่มรหัสวัคซีน Rota สำหรับใช้บันทึกข้อมูล ส่งออกข้อมูล และการให้รหัส ICD10

| รหัสวัคชีน | ชื่อวัคชีนภาษาอังกฤษ                                              | ชื่อวัคชีนภาษาไทย        | ประเภท | อายุ (เดือน)/ กลุ่มเป้าหมาย      | ชื่อโรคที่ป้องกัน                | รหัส ICD-10-TM ปี 2016 |  |  |  |
|------------|-------------------------------------------------------------------|--------------------------|--------|----------------------------------|----------------------------------|------------------------|--|--|--|
| R11        | RV2-1                                                             | วัคซีนโรต้า 2 ครั้งที่ 1 | กิน    | 2 เดือน (อายุไม่เกิน 15 สัปดาห์) | โรคอออาระร่างอาณสื้อไวรัสโรต้า   | Z25.8                  |  |  |  |
| R12        | RV2-2                                                             | วัคซีนโรต้า 2 ครั้งที่ 2 | กิน    | 4 เดือน (อายุไม่เกิน 32 สัปดาห์) | รรษยุ่งงารธรรงงากเยอะรรณรงา      | Z25.8                  |  |  |  |
| R21        | RV3-1                                                             | วัคซีนโรต้า 3 ครั้งที่ 1 | กิน    | 2 เดือน (อายุไม่เกิน 15 สัปดาห์) |                                  | Z25.8                  |  |  |  |
| R22        | RV3-2                                                             | วัคซีนโรต้า 3 ครั้งที่ 2 | กิน    | 4 เดือน (อายุไม่เกิน 32 สัปดาห์) | โรคอุจจาระร่วงจากเชื้อไวรัสโรต้า | Z25.8                  |  |  |  |
| R23        | RV3-3                                                             | วัคซีนโรต้า 3 ครั้งที่ 3 | กิน    | 6 เดือน (อายุไม่เกิน 32 สัปดาห์) |                                  | Z25.8                  |  |  |  |
| หมายเหตุ : | หมายเหตุ : ปีงบประมาณ 2563 ให้บริการ Vaccine ในแผน EPI ทั่วประเทศ |                          |        |                                  |                                  |                        |  |  |  |

 เปิดโปรแกรม Hosxp\_pcu แล้ว Login เข้าระบบด้วย user ที่เป็น admin ของหน่วยบริการ และคลิกที่เมนู Tool --> SQL Query

| GMS 🛤 🕯              | - 🔛                  |                    |                         |                          | F                   | HOSxP : Prim | ary Care | Unit Informatio     | n System 3.6 | 1.3.18 DB:5. | 5.31-Maria |
|----------------------|----------------------|--------------------|-------------------------|--------------------------|---------------------|--------------|----------|---------------------|--------------|--------------|------------|
| KOS>                 | P : PCU              |                    |                         |                          |                     |              |          |                     |              |              |            |
| 2                    |                      |                    |                         |                          |                     |              |          | 2                   |              |              |            |
| ระบบ<br>งานเชิงรับ ∗ | ระบบบัญชี<br>1 - 8 т | ระบบ<br>งานอื่นๆ т | ระบบงาน<br>คลังสินค้า т | ระบบงาน<br>สำรวจข้อมูล т | Cloud<br>Services * | รายงาน       | Tools    | ระบบ<br>ช่วยเหลือ - | Theme<br>*   |              |            |
| ระบบบัญชีเชิงรุก     | Main Menu            | System             | Inventory               | สำรวจข้อมูล              | Cloud               | รายงาน       | В        | ackup data          |              |              |            |
|                      |                      |                    |                         |                          |                     |              | 0        | ffline Data syr     | nc           |              |            |
|                      |                      |                    |                         |                          |                     |              | н        | CIS Data imp        | ort          |              |            |
|                      |                      |                    |                         |                          |                     |              | e        | Care data imp       | oort         |              |            |
|                      |                      |                    |                         |                          |                     |              | กำ       | หนดค่าผู้ใช้งานค    | ลังสินค้า    |              |            |
|                      |                      |                    |                         |                          |                     |              | S        | ystem setting       |              |              |            |
|                      |                      |                    |                         |                          |                     |              | 1        | ah Order Des        | ian          |              |            |
|                      |                      |                    |                         |                          |                     |              | S        | QL Query            |              | N            |            |
|                      |                      |                    |                         |                          |                     |              | V        | irtual Datacer      | iter Server  | S            | OL Query   |
|                      |                      |                    |                         |                          |                     |              | ส่ง      | เออก 18/21/43       | /50 แฟ้ม     | •            | at cally   |

โดยเพิ่มข้อมูลตารางดังต่อไปนี้

- person\_vaccine
- wbc\_vaccine
- provis\_vcctype
- vaccine\_combination

# 2. เพิ่มข้อมูลในตารางต่อไปนี้

- person\_vaccine

| BMS 🛤 🕯                                 | . 🖬 • )                                           | Ŧ                   |          |              | SQL Que         | y - HOSxP | • : Primary Care | e Unit Informatio   | on System 3.61.3. | 18 DB: | 5.5.31-Ma  |
|-----------------------------------------|---------------------------------------------------|---------------------|----------|--------------|-----------------|-----------|------------------|---------------------|-------------------|--------|------------|
| Query Builder                           | (P : PCU<br>Open Table                            | person_vaccine      | ~ 0      | Run 📴 Exec   |                 | 1.        | ค้นหาตาร         | 14 person           | vaccine           | able   | e Highligh |
| Query Table                             | e Process                                         | List Script Opti    | ions     |              |                 |           | 9                | , ' –               | -                 |        |            |
| select * from person_vaccine แล้วกด RUN |                                                   |                     |          |              |                 |           |                  |                     |                   |        |            |
|                                         |                                                   |                     |          |              |                 |           |                  |                     |                   |        |            |
| Drag a colum                            | nn header h                                       | ere to group by tha | t column |              |                 |           |                  |                     |                   |        |            |
| person_vac                              | vaccine_n                                         | ame                 | vaccine  | _code        | vaccine_grou    | р         | export_vaci      | hos_guid            |                   | com    | icode      |
| 486                                     | วัคซีน LAJE                                       | รเข็มที่ไ           | LAJEs1   |              | LAJEs           |           | 054              |                     |                   |        |            |
| 487                                     | วัคซีน LAJE                                       | ร เข็มที่2          | LAJEs2   |              | LAJEs           |           | 055              |                     |                   |        |            |
| 488                                     | วัคซัน HBVs                                       | ะเข็มที่1           | HBVs1    |              | HBVs            |           | 044              |                     |                   |        |            |
| 489                                     | วัดขึ้น HBVs                                      | ะเข็มที่2           | HB√s2    |              | HB∨s            |           | 045              |                     |                   |        |            |
| 490                                     | วัคซีน HBVs                                       | ะเข็มที่3           | HBVs3    |              | HBVs            |           | 046              |                     |                   |        |            |
| 491                                     | วัคซีน HPVs                                       | ะ เข็มที่1          | HPVs1    |              | HPVs            |           | 310              |                     |                   |        |            |
| 492                                     | วัคซีน HPVs                                       | ร เข็มที่2          | HPVs2    |              |                 |           |                  |                     |                   |        |            |
| 493                                     | วัดซีน HPVs                                       | ;+                  | HPVs+    | - Z.         | . แต่เควองมท.   | 18 +      |                  |                     |                   |        |            |
| 494                                     | วัคซีน MMR                                        | s นักเรียน ป.1      | MMRs     | เพื่อเข      | พิ่มข้อมลวัคซีเ |           |                  |                     |                   |        |            |
| 495                                     | วัคซีน MRs <sup>.</sup>                           | นักเรียน ป.1        | MRs      |              |                 |           |                  |                     |                   |        |            |
| 496                                     | วัคซีน MRC                                        | รณรงค์              | MRC      |              | MRC             |           | 074              |                     |                   |        |            |
| 497                                     | วัคซีน MMR                                        | C รณรงค์            | MIRC     |              | MMRC            |           | 076              |                     |                   |        |            |
| 498                                     | วัคซีน OPV(                                       | C saus              | OPVC     |              | OPVC            |           | 089              |                     |                   |        |            |
|                                         |                                                   | •                   | 7        | <            |                 |           | 4. กด ปเ         | PDATE               |                   |        |            |
| Filter Index                            |                                                   |                     |          |              |                 | L_        | _                |                     |                   |        |            |
| SOL Ouerv                               |                                                   |                     |          |              | _               |           |                  |                     |                   |        |            |
| Query Builder                           | Open Table                                        | person_vaccine      | ~ (      | Run 📝 Exec   | c 🎯 Update      | 🔒 Save    | 👌 Ogen 🗐         | Append TH E         | N VI 🗆 Dis        | able ! | Highlight  |
| Query Tabl                              | e Process                                         | List Script Opt     | tions    |              |                 |           | 3.               | เพิ่มข้อมลว         | วัคซีน ROTA       |        |            |
| select *                                | from pers                                         | on_vaccine          |          |              |                 |           |                  | ູ<br>ສູ້<br>2000 ເວ | E mo              |        |            |
|                                         |                                                   |                     |          |              |                 |           |                  | VINUUU              |                   |        |            |
| Drag a colu                             | Drag a column header here to group by that column |                     |          |              |                 |           |                  |                     |                   |        |            |
| pe vaccine                              | e_name                                            |                     | V8       | accine_cod 🗹 | vaccine_group   | export_v  | vaccine_cod      | e hos_guid          | combine ico       | de     |            |
| 4 วัดซีนโรท้                            | ัก 2 ครั้งที่ 1                                   |                     | R        | V2-1         | RV2             | R11       |                  |                     |                   |        |            |
| 4 วัคซีนโรต้                            | ัก 2 ครั้งที่ 2                                   |                     | R        | √2-2         | RV2             | R12       |                  |                     |                   |        |            |
| 4 วัคซีนโรด่                            | ท้า 3 ครั้งที่ 1                                  |                     | R        | √3-1         | RV3             | R21       |                  |                     |                   |        |            |
| 4 เว็คซีนโรร่                           | ท้า 3 ครั้งที่ 2                                  |                     | R        | √3-2         | RV3             | R22       |                  |                     |                   |        |            |
| ▶ 4 เว็คซีนโรร่                         | ท้า 3 ครั้งที่ 3                                  |                     | R        | √3-3         | RV3             | R23       |                  |                     |                   |        |            |

### - wbc\_vaccine

| 🥪 SQL Query                     |                                |                      |                        |                   |                   |                    |
|---------------------------------|--------------------------------|----------------------|------------------------|-------------------|-------------------|--------------------|
| Query Builder Open Table        | wbc_vaccine                    | 🗸 🕥 Run 🚺 Exec       | 🥑 Update 🛛 🔚 S.        | ave 👌 Open        | Append TH EN      | VL 🗌 Disable Hig   |
| Query Table Proces              | s List Script Options          | 3                    |                        | 1 ക്യാഹം          | asa wha waa       | sina               |
| select * from wbc               | _vaccine                       |                      |                        | 1. 6121.16        |                   | Cine               |
|                                 |                                |                      |                        | Ա                 | ล้วกด RUN         |                    |
|                                 |                                |                      |                        |                   |                   |                    |
|                                 |                                |                      | _                      |                   |                   |                    |
|                                 | 2 กดเครื                       | ร้องหมาย +           |                        |                   |                   |                    |
| Drag a column header            | he d d w                       |                      |                        |                   |                   |                    |
| wbc_vaccir wbc_vac              | <sub>cir</sub> เพื่อเพิ่มข้อมู | ลวัคซีน ROTA         | _code _age_            | _min age_ma       | k export_vaci ch  | eck_codi vaci hc   |
| 401 วัคซีน BCC                  |                                |                      |                        | 0                 | 0 010 BC          | G Y                |
| 402 วัคชั่น HB\                 | /เข็มข้                        | HBV1                 |                        | 0                 | 1 041 HE          | IV1 Y              |
|                                 | /เขิมที่2<br>▲ ✓ ※ ལ 米 🐄 💡     | <                    |                        | 1                 | 31042 THE         | ₩2  Y   *          |
|                                 |                                |                      | <b>4.</b> f            | าด UPDATE         |                   |                    |
|                                 |                                |                      |                        |                   |                   |                    |
| Ourse Duilder Open Table        |                                | m 🕞 Europ 🦳 🖓 Hardah |                        | Arrend TH FN      | VI. Disable His   | deliedet de martin |
| Query Builder Open Table W      | DC_Vaccine V                   | un 🕼 Exec 🕑 Opdan    | e 🔚 Save 🔄 Upen        | Appena TH EN      |                   | นแด้นา สวลาผงรร    |
| Query Table Process Lis         | t Script Options               |                      |                        |                   | 3. เพิ่มข้        | ้อมูลวัคซีน ROTA   |
| select * iron wbc_vac           | cone                           |                      |                        |                   | 200               |                    |
|                                 |                                |                      |                        |                   |                   |                    |
|                                 |                                |                      |                        |                   |                   |                    |
| Drag a column header here       | e to group by that column      |                      |                        |                   |                   |                    |
| vk wbc_vaccine_name             | wbc_vaccine_code ag            | e_min age_max expo   | rt_vaccine_code check_ | _code vaccine_in_ | use hos_guid icod | e price combine    |
| 41 วัคซีนไรทำ 2 คริงที่ไ        | RV2-1                          | 2 4 R11              | RV21                   | Y                 |                   | 0.00 N             |
| 12 วคชนเรทา 2 ครงท 2            | HVZ-Z                          | 4 8 K12              | HV22                   | Y V               |                   |                    |
| 2 วัตซีบโซต้า 3 ตรั้งที่ 2      | RV3-2                          | 4 HZI<br>4 6 D22     | EV/32                  | т<br>У            |                   |                    |
| ATTER CAMING TRAVILE            | INDE                           | ין טןרעבע            | 117732                 | 1                 |                   | 0.0014             |
| ▶ 42 วัดขึ้น โรต้า 3 ครั้งที่ 3 | BV3-3                          | 6 8 B23              | BV33                   | Y                 |                   | 0.00 N             |

- provis\_vcctype

| 🥃 SQL Query                                                                                                    | ,                                                                                 |                                                                           |                                       |                  |                                |                         |          | • ×      |
|----------------------------------------------------------------------------------------------------|-----------------------------------------------------------------------------------|---------------------------------------------------------------------------|---------------------------------------|------------------|--------------------------------|-------------------------|----------|----------|
| Query Builder                                                                                                    | Open Table                                                                        | provis_vcctype                                                            | 🗸 🚺 Run                               | 📝 Exec           | 🧿 Update                       | 🔒 Save                  | 👌 Ope    | en Appen |
| Query Tal                                                                                                    | le Process<br>from prov                                                           | List Script Option<br>is_vcctype                                          | s                                     |                  | 1. ค้นหาตา<br>แ                | ราง provis<br>ล้วกด RUN | s_vcctyp | pe A     |
| Duran a sal                                                                                                    |                                                                                   |                                                                           |                                       |                  |                                |                         |          | ~        |
| Drag a col<br>code na<br>010 BC<br>011 BC<br>021 dT<br>022 dT<br>023 dT<br>024 dT<br>024 dT<br>031 D<br>HT H 1 P | umn header h<br>ume<br>CG<br>CGs<br>Ts1<br>Ts2<br>Ts3<br>Ts4<br>Ts4<br>Ts4<br>Ts4 | ere to group by that co<br>hos_gu<br>2. กดเครื่องห<br>เพื่อเพิ่มข้อมูลวัค | olumn<br>id<br>มาย +<br>ซีน ROTA<br>< |                  |                                | 4. กด UP                | DATE     | •        |
| Query Builder<br>Query Table<br>select * f                                                                       | Open Table pr<br>Process List<br><b>ron</b> provis_                               | ovis_vcctype v 🕥<br>Script Options<br>vcctype                             | Run 🚺 Exec                            | co 🕜 Updal       | te 🔒 Save                      | 👌 Open                  | Append   | TH EN VL |
|                                                                                                    |                                                                                   |                                                                           |                                       | 3. เพิ่มข<br>ทั่ | ข้อมูลวัคซีน I<br>เ้งหมด 5 ตัว | ROTA                    |          |          |
| Drag a colum<br>code ♥ na<br>FR11 R<br>R12 R<br>R21 R<br>R22 R<br>R23 R                                          | nn header here<br>Ame<br>V2-1<br>V2-2<br>V3-1<br>V3-2<br>V3-3                     | to group by that column<br>hos_guid                                       |                                       |                  |                                |                         |          |          |

### - vaccine\_combination

| 🥏 SQL Query                                        |                                                                                        |                                                                              |          |          |          |                    |                        |            |        |
|----------------------------------------------------|----------------------------------------------------------------------------------------|------------------------------------------------------------------------------|----------|----------|----------|--------------------|------------------------|------------|--------|
| Query Builder Open Tab                             | e ccine_combinat                                                                       | ion 🗸 🜔 Run                                                                  | 🝺 Exec   | 🧿 Update | 🔒 Sa     | ve 👌 Open          | Append                 | TH E       | N VL   |
| Query Table Proce                                  | ss <mark>L</mark> user_finger_tem                                                      | plate                                                                        |          |          | ^        |                    |                        |            |        |
| select * from var                                  | user_torm_store                                                                        | ige                                                                          |          |          |          |                    |                        |            |        |
|                                                    | user mru searc                                                                         | ch                                                                           |          |          |          |                    |                        |            |        |
|                                                    | user_var                                                                               |                                                                              |          |          |          |                    |                        |            |        |
|                                                    | users_account                                                                          |                                                                              |          |          |          |                    |                        |            |        |
|                                                    | vaccine                                                                                |                                                                              |          |          |          |                    |                        |            |        |
| Drag a column heade                                | r he <sup>rvaccine_combin</sup>                                                        | nation                                                                       |          |          | ~        |                    |                        |            |        |
|                                                    | · · ·                                                                                  |                                                                              |          |          |          | -                  |                        |            |        |
| vaccine_combinatio                                 | n vaccine_code                                                                         | vaccine_comb                                                                 | ine_code | hos      |          | y                  |                        |            |        |
|                                                    | - I                                                                                    | 1                                                                            |          |          |          | คนหาดกราช          | vaccine (              | rombi      | nation |
| 44                                                 | 0 IPV4                                                                                 | IPV4                                                                         |          |          | <u> </u> | ตนาน. เด. 13. 14   | vaccine_o              | combi      | nation |
| 44                                                 | 0 IPV4<br>1 IPV5                                                                       | IPV4<br>IPV5                                                                 |          |          |          | แนนเตเราง<br>เ     | vaccine_o<br>เ้วกด RUN | combi<br>I | nation |
| 44                                                 | 0 IPV4<br>1 IPV5<br>2 MMRV1                                                            | IPV4<br>IPV5<br>MMRV1                                                        |          |          |          | คนนทางการาง<br>แล้ | vaccine_o<br>เ้วกด RUN | l          | nation |
| 44                                                 | 0 IPV4<br>1 IPV5<br>2 MMRV1<br>3 N                                                     | IPV4<br>IPV5<br>MMRV1                                                        |          |          |          | คนหาดาราง<br>แล้   | vaccine_ด<br>์าวกด RUN | l          | nation |
| 44<br>44<br>44<br>44<br>44<br>44                   | 0 IPV4<br>1 IPV5<br>2 MMRV1<br>3 N 2. กดเศ<br>4 ชี                                     | IPV4<br>IPV5<br>MMRV1<br>เรื่องหมาย +                                        |          |          |          | คนหาดาราง<br>แล่   | vaccine_0<br>เ้วกด RUN |            | nation |
| 44<br>44<br>44<br>44<br>44<br>44<br>44             | 0 IPV4<br>1 IPV5<br>2 MMRV1<br>3 N 2. กดเศ<br>4 E เพื่อเพิ่มข้อง                       | IPV4<br>IPV5<br>MMRV1<br>เรื่องหมาย +<br>มูลวัคซีน ROTA                      |          |          |          | คนหาดาราง<br>แล้   | vaccine_ด<br>์าวกด RUN |            | nation |
| 44<br>44<br>44<br>44<br>44<br>44<br>44<br>44       | 0 IPV4<br>1 IPV5<br>2 MMRV1<br>3 I 2. กดเศ<br>4 E เพื่อเพิ่มข้อ:<br>5 I เพื่อเพิ่มข้อ: | IPV4<br> IPV5<br> MMRV1<br><mark>เรื่องหมาย +</mark><br>มูลวัคซีน ROTA       |          |          |          | คนหาดาราง<br>แล้   | vaccine_ด<br>้าวกด RUN |            | nation |
| 44<br>44<br>44<br>44<br>44<br>44<br>44<br>44<br>44 | 0 IPV4<br>1 IPV5<br>2 MMRV1<br>3 I 2. กดเค<br>4 6 เพื่อเพิ่มข้อ:<br>6 Hove             | IP∨4<br>IP∨5<br>MMR∨1<br><mark>รื่องหมาย +<br/>มูลวัคซีน ROTA</mark><br>HB∨3 |          |          |          | คนหาดาราง<br>แล้   | vaccine_ด<br>์าวกด RUN | l          | nation |

|                          |                 |                      |          | 4        | . กด UPD/                   | ATE           |       |
|--------------------------|-----------------|----------------------|----------|----------|-----------------------------|---------------|-------|
| 🥪 SQL Query              |                 |                      |          |          |                             |               |       |
| Query Builder Open Table | ccine_combinati | on 🗸 🕥 Run 🚺 Exec    | 🧿 Update | 🔒 Save   | 👌 Open                      | Append        | TH EI |
| Query Table Process      | List Script Op  | tions                |          |          |                             |               |       |
| select * from vacc       | ine_combinatio  | at column            |          | 3. เพิ่ง | มข้อมูลวัคซี<br>ทั้งหมด 5 ( | น ROTA<br>ตัว |       |
| vaccine_combinatio       | vaccine_code 🗵  | vaccine_combine_code | hos_guid |          | _                           |               |       |
| 456                      | RV2-1           | RV2-1                |          |          |                             |               |       |
| 45 <sup>7</sup>          | RV2-2           | RV2-2                |          |          |                             |               |       |
| 458                      | RV3-1           | RV3-1                |          |          |                             |               |       |
| 458                      | RV3-2           | RV3-2                |          |          |                             |               |       |
| • 46)                    | RV3-3           | RV3-3                |          |          |                             |               |       |

## 3. การบันทึกข้อมูลวัคซีน Rota ชนิดเดียวกัน ตั้งแต่ครั้งแรกจนครบชุด

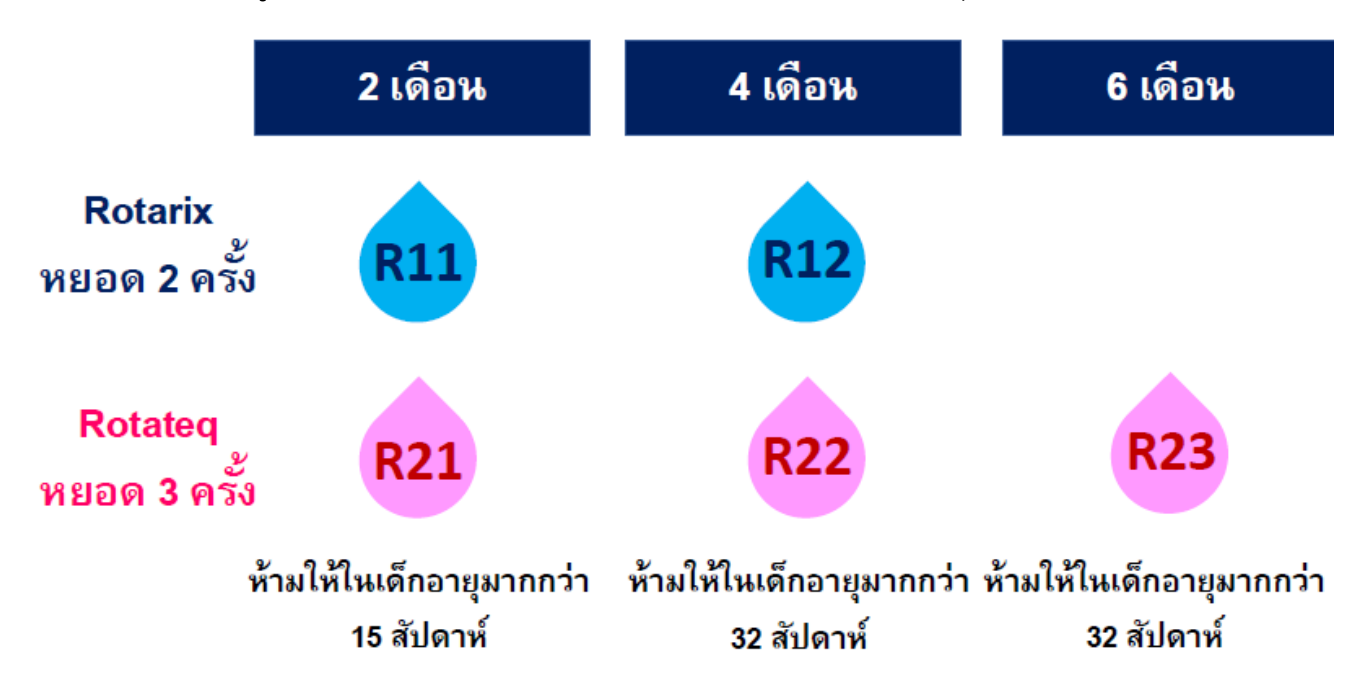

#### 4. การบันทึกข้อมูลวัคซีน Rota ต่างชนิดกัน

| วัคซีน Rotarix เ<br>หากมีการสลับก้ | เละ Rotateq สามาร<br>ันต้องได้รับวัคซีนทั้ | ถสลับกันได้<br>ง์หมด 3 ครั้ง |
|------------------------------------|--------------------------------------------|------------------------------|
| 2 เดือน<br>riv R11                 | 4 เดือน<br>teg R21                         | 6 เดือน<br>teg R22           |
| rix R11                            | teq R21                                    | rix R12                      |
| teq R21                            | teq R22                                    | rix R11                      |
| teq R21                            | rix R11                                    | teq R22                      |
| teq R21                            | rix R11                                    | rix R12                      |

......จัดทำโดย......

นายชัชชวีร์ ควรคิด นักวิชาการสาธารณสุข

กลุ่มงานพัฒนายุทธศาสตร์สาธารณสุข สสจ.อุทัยธานี